## CIRCULAR: 39/2017

## FECHA: 02/06/2017

## ASUNTO: INSTALACIÓN DE APLICACIÓN SISCAPP EN EL TELÉFONO MÓVIL.

Estimadas/os compañeras/os:

Os recordamos que vamos a utilizar una nueva plataforma para enviar mensajes, dado que con la actual se nos hace más gravoso. Además se podrán enviar notificaciones con más información, algunas de vital importancia (subida de precios, robos...), y eso repercutirá en vuestro beneficio e interés. Para eso es necesario instalar la aplicación "SISCAPP" en vuestro teléfono móvil "Smartphone" para que podáis recibir dichas informaciones.

Por todo ello, os pedimos nuevamente a aquellos que aún no la tengáis instalada que os toméis unos momentos de vuestro tiempo para hacerlo.

Para su instalación debéis seguir los siguientes sencillos pasos:

- 1. Dirigíos a APP Store, desde IPhone, o Play Store, desde Android.
- 2. En la parte superior os aparecerá un rectángulo blanco, pulsad sobre él.
- 3. Aparecerá el cursor de teclado parpadeando dentro del rectángulo y el teclado en la parte inferior del móvil.
- 4. Escribid el nombre de la aplicación "SISCAPP" y pulsad en la lupa para buscar. El icono de la aplicación es una especie de símbolo de infinito ("ocho tumbao") sobre un fondo verde.
- 5. Pulsad en instalar, aceptando el otorgamiento de permisos de acceso a sms, fotos....
- 6. Una vez instalada, pulsad en abrir.
- 7. Introducid el número de Teléfono MOVIL en el rectángulo blanco que aparecerá con una bandera de España a la izquierda.
- 8. Muy probablemente os llegue un sms con el código de verificación, y si es así, introducidlo en la aplicación.
- Una vez activado SISCAPP, si os aparece la petición de unión al grupo de Unpreco, aceptadla. Si no os aparece, estad atentos que en breve os aparecerá cuando el administrador reciba que ya habéis instalado la aplicación (Es automático).

Si tenéis cualquier problema durante la instalación, no dudéis en llamar a la oficina de Unpreco en Horario de 08:30 a 14:30 de Lunes a Viernes.

Saludos desde la Secretaría.

Secretaría